## Thông báo Quan trọng với Vấn đề An ninh Mạng: Thay đổi Mật khẩu Đăng nhập Mặc định

Mật khẩu mặc định để quản lý cài đặt máy là:

- mật khẩu nằm trên mặt sau của máy và có dấu "**Pwd**"
- initpass

Bạn cũng có thể kiểm tra mật khẩu mặc định bằng cách in Báo cáo cấu hình mạng của máy.

Chúng tôi khuyến nghị bạn nên thay đổi mật khẩu đăng nhập mặc định để bảo vệ máy in của mình khỏi bị truy cập trái phép, và để làm cho các tính năng và phần mềm\* sau đây bảo mật hơn:

- Quản lý trên nền web
- BRAdmin Light/BRAdmin Professional
- Remote Setup Software (chỉ qua mạng)
- Firmware Update Tool

Để thay đổi mật khẩu:

- 1. Khởi động trình duyệt web của bạn.
- Nhập "http://machine's IP address" vào thanh địa chỉ của trình duyệt (trong đó "machine's IP address" là địa chỉ IP của máy hoặc tên máy chủ in).
  Ví dụ: http://192.168.1.2
- Trong trường Login (Đăng nhập), nhập mật khẩu đăng nhập mặc định: là ký tự "Pwd" nằm trên mặt sau của máy hoặc từ initpass.
- 4. Nhấp vào thẻ Administrator (Quản trị viên).
- 5. Trong trường Enter New Password (Nhập mật khẩu mới), hãy nhập mật khẩu mà bạn muốn sử dụng.

Nếu cần thiết, vui lòng ghi lại mật khẩu và lưu nó ở một nơi an toàn.

- Trong trường Confirm New Password (Xác nhận mật khẩu mới), hãy nhập lại mật khẩu mới.
- 7. Nhấp vào **Submit** (Gửi).

\* Các tính năng và phần mềm có thể khác nhau tùy thuộc vào model của bạn. Để biết thêm thông tin về các tính năng mạng và phần mềm của máy tính, hãy truy cập <u>support.brother.com</u>, tới trang **Manuals** dành cho model của bạn, và xem phần Bảo mật mạng trong *Hướng dẫn sử dụng trực tuyến* hoặc *Hướng dẫn sử dụng mạng* dành cho model của bạn.